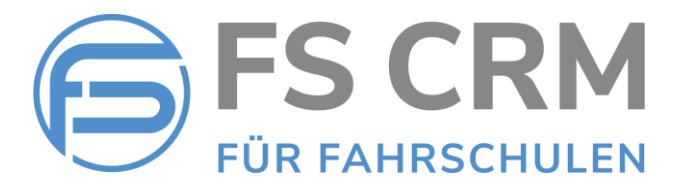

# FS CRM Release Notes Version 2.6.2.17

In den Release Notes finden Sie Informationen zu Anpassungen, Funktionserweiterungen und Korrekturen.

### Inhalt

- Individuelle Beilagen zu ausgeschriebenen Kursen Anstelle der Standardbeilage kann jedem Kurs eine individuelle Beilage hinzugefügt werden, welche dem Teilnehmer mit der Anmeldebestätigung per E-Mail zugestellt wird.
- 2. Anpassungen zum Inhalt der Karteikarte Beim Drucken der Karteikarte kann gewählt werden, welche Inhalte angedruckt werden sollen.

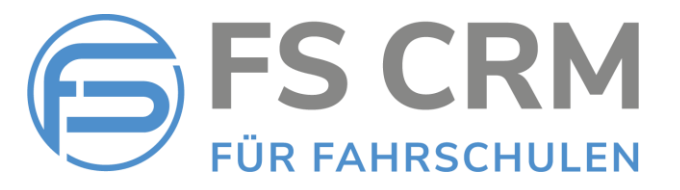

## 1. Individuelle Beilagen zu ausgeschriebenen Kursen

#### Beschreibung der bisherigen Funktionalität

Diese Funktionalität bleibt bestehen und funktioniert genauso wie bisher weiter.

Pro Kursart ist normalerweise eine Standardbeilage definiert, welche dem Teilnehmer mit der Anmeldebestätigung per E-Mail zugestellt wird. Die Standardbeilage ist üblicherweise ein PDF-Dokument, welches Informationen zum Kursinhalt sowie Angaben zu den Lokalitäten usw. beinhaltet:

| Kursart            | Standardbeilage        |
|--------------------|------------------------|
| Grundkurs Motorrad | Grundkurs Motorrad.pdf |
| VKU                | VKU.pdf                |
| Und so weiter      |                        |

Für Fahrschulen, welche die gleichen Kurse an verschiedenen Standorten abhalten, kann eine standortabhängige Beilage definiert werden. Je nach Kurs und Standort wird dann die entsprechende Beilage mitgesendet:

| Kursart            | Standardbeilage               | Standort |
|--------------------|-------------------------------|----------|
| Grundkurs Motorrad | Grundkurs Motorrad Zürich.pdf | Zürich   |
| Grundkurs Motorrad | Grundkurs Motorrad Bern.pdf   | Bern     |
| VKU                | VKU Zürich.pdf                | Zürich   |
| VKU                | VKU Bern.pdf                  | Bern     |
| Und so weiter      |                               |          |

<u>Hinweis:</u> die Standardbeilagen sind ein Bestandteil der Einrichtung der Fahrschul-Software auf Ihre Bedürfnisse. Sie können nicht von Ihnen selbst eingerichtet werden und sind nicht Bestandteil dieser Beschreibung.

 Kontaktieren Sie mich f
ür die Einrichtung oder Anpassung der Standardbeilagen.

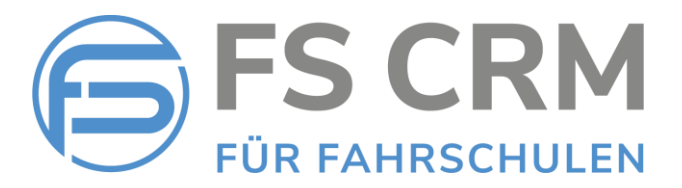

#### Neu ab Version 2.6.2.17

Es kann für jeden Kurs anstelle der eingerichteten Standardbeilage eine individuelle Beilage eingerichtet werden.

➔ Die Standardbeilage kann von Ihnen selbst eingerichtet werden. Folgen Sie dazu den nachfolgend beschriebenen Schritten 1 bis 6. Kontaktieren Sie mich gerne bei Unklarheiten und Fragen.

Sobald für einen Kurs eine individuelle Beilage eingerichtet ist, wird diese ANSTELLE der Standardbeilage mit der Anmeldebestätigung mitgesendet.

Somit ist es jetzt möglich, für Spezial- oder andere Kurse jeweils eine auf den Kurs zugeschnittene Beilage mit der Anmeldung mitzuliefern.

Nachfolgend finden Sie eine Schritt-für-Schritt Anleitung für das Einrichten einer individuellen Kursbeilage:

1. Kursbeilage erstellen

Wir empfehlen, die Beilage mit Microsoft Word zu erstellen und anschliessend aus dem Word-Dokument ein PDF-Dokument zu erstellen.

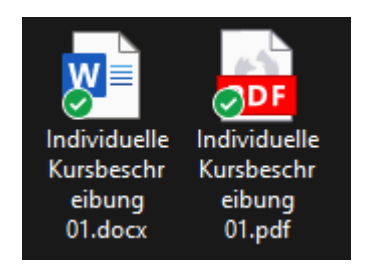

2. Den Kurs in der FSCRM Software wie gewohnt Software erfassen und speichern

Menu Kurse / Neu eröffnen

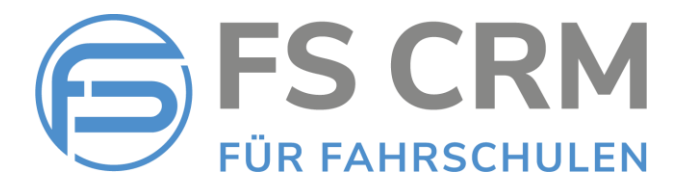

3. Nachdem der Kurs erfasst ist, öffnen Sie diesen zur Bearbeitung

#### Menu Kurse / Übersicht / Bearbeiten

| Kursübersicht                                        |                        |        |         |            |         |              |
|------------------------------------------------------|------------------------|--------|---------|------------|---------|--------------|
| Kurs Art Spezialkurs 🗸 🗸                             | Kursort                |        | ~       | Abgelaufen | e Kurse | ausblenden 🗹 |
| Kursbezeichnung und Ort                              | Termine                | Plätze | Gebucht | Kosten     |         |              |
| Spezialkurs: Gefahrengut Transporte K-2025-01<br>Zug | 30.04.2025 16:00-20:00 | 6      | 0       | CHF 250.00 | Detals  | Bearbeiten   |

4. Im Bearbeitungs-Modus wird nun die Standardbeilage «Spezialkurs.pdf» angezeigt. Diese Beilage wird normalerweise als Standardbeilage mit der Anmeldebestätigung mitgesendet.

| Kurs bearbeiten        |                 |            |         |         |              |    |  |
|------------------------|-----------------|------------|---------|---------|--------------|----|--|
| Kursdaten Kursbe       | schreibung      |            |         |         |              |    |  |
| Grunddaten             |                 |            |         |         |              |    |  |
| Kurs Bezeichnung       | Gefahrengut Tra | nsporte K- | 2025-01 |         |              |    |  |
| Kurs Art               | Spezialkurs     |            |         | ~       |              |    |  |
| Nothelferkurs          |                 |            |         |         |              |    |  |
| Dozent                 | Felix Muster    |            |         | ~       |              |    |  |
| Max. Teilnehmer        | 6 🗸             |            |         |         |              |    |  |
| Kursort                | Zug             |            |         | ~       |              |    |  |
| Kurspreis in CHF       | 250.00 🗸        |            |         |         |              |    |  |
| Bemerkung              |                 |            |         |         |              |    |  |
| Standard Beilage       | Spezialkurs.pdf | :          |         |         |              |    |  |
|                        |                 |            |         | Spezif  | ische Beilag | ge |  |
| Kurstermine            | Datum           | B          | eginn   |         | Ende         |    |  |
| Termin 1               | 30/04/2025      | 1          | 6:00 🗸  |         | 20:00        | ~  |  |
| Termin 2               |                 |            | ~       |         |              | ~  |  |
| Termin 3               |                 |            | ~       |         |              | ~  |  |
| Termin 4               |                 |            | ~       |         |              | ~  |  |
| Termin 5               |                 |            | ~       |         |              | ~  |  |
| Termin 6               |                 |            | ~       |         |              | ~  |  |
| Änderungen speichern A | bbrechen        |            |         | <u></u> |              |    |  |

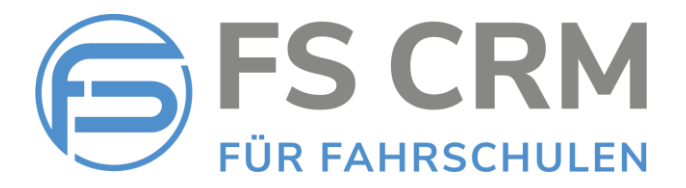

- 5. Sie können nun für den Kurs eine individuelle Beilage einrichten:
  - 5. 1. Klicken Sie dazu auf die Schaltfläche «Spezifische Beilage...»

Spezifische Beilage...

5. 2. Der Dialog für die Auswahl der entsprechenden Beilage öffnet sich

| 🧿 Öffnen       |              |                      |                  |                    |                  | ×          |
|----------------|--------------|----------------------|------------------|--------------------|------------------|------------|
| ← → ~ ↑        | 🚞 « Sch      | > Kursbe             | ~ C              |                    |                  | م          |
| Organisieren 🔻 | Neuer Ordner |                      |                  |                    |                  | ?          |
| 合 Start        | 1            | Name                 |                  |                    | Änderungsdatum   |            |
| 📩 Katalog      |              | 🛃 Individuelle Ku    | rsbeschreibung 0 | )1.pdf             | 27.01.2025 18:07 |            |
|                | I            |                      |                  |                    |                  |            |
| 🧾 Desktop      | *            |                      |                  |                    |                  |            |
| 🚽 Downloads    | *            |                      |                  |                    |                  |            |
| 🚞 D-Drive      | *            |                      | ×                |                    |                  |            |
| 🚞 _xfer        | *            |                      |                  |                    |                  |            |
| 🝺 KIAG         | *            |                      |                  |                    | -                |            |
|                | Dateiname: [ | Individuelle Kursbes | chreibung 01 🗸   | PDF-Doku<br>Öffnen | iment (*.pdf)    | v<br>len . |

5. 3. Wählen Sie die Beilage aus und klicken Sie auf «Öffnen»

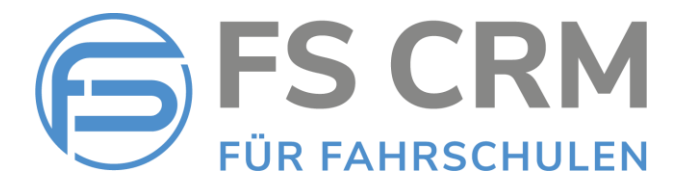

6. Die Beilage wird automatisch hochgeladen und dem Kurs hinzugefügt. Es wird nun die soeben eingerichtete Beilage bei dem Kurs angezeigt.

| Kurs bearbeiten     |                  |                       |                     |
|---------------------|------------------|-----------------------|---------------------|
| Kursdaten Kursbe    | schreibung       |                       |                     |
| Grunddaten          |                  |                       |                     |
| Kurs Bezeichnung    | Gefahrengut Tra  | nsporte K-2025-01     |                     |
| Kurs Art            | Spezialkurs      |                       | ~                   |
| Nothelferkurs       |                  |                       |                     |
| Dozent              | Felix Muster     |                       | ~                   |
| Max. Teilnehmer     | 6 🗸              |                       |                     |
| Kursort             | Zug              |                       | ~                   |
| Kurspreis in CHF    | 250.00 🗸         |                       |                     |
| Spezifische Beilage | Individuelle Ku: | rsbeschreibung 01.pdf |                     |
|                     |                  |                       | Spezifische Beilage |
| Kurstermine         | Datum            | Beginn                | Ende                |
| Termin 1            | 30/04/2025       | 16:00 🗸               | 20:00 🗸             |
| Termin 2            |                  |                       | ~                   |
| Termin 3            |                  | •                     | ~                   |
| Termin 4            |                  | •                     | ×                   |
| Termin 5            |                  |                       | ×                   |
| Termin 6            | / /              | •                     | ~                   |

Die individuelle Beilage ist nun fertig eingerichtet und der Vorgang ist damit abgeschlossen.

Sie können diese Beilage jederzeit ändern oder aktualisieren, indem Sie einfach wie in Schritt 5. beschrieben, die andere oder die aktualisierte Beilage erneut hochladen.

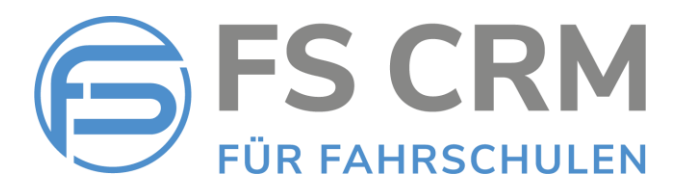

### 2. Anpassungen zum Inhalt der Karteikarte

| Kund             | enverwaltun       | g        |                       |                                      |                         |                  |         |        |
|------------------|-------------------|----------|-----------------------|--------------------------------------|-------------------------|------------------|---------|--------|
| mülle<br>Aktuell | r<br>e Frühere Al | le A B C | [Suchan] [Su<br>DEFGH | che löschen] □Nur zuget<br>HIJKLMNOF | eilte Kunden<br>2 Q R S | anzeigen<br>TUVW | хү      | Z (2)  |
| Anr.             | Nachname          | Vorname  | Natel                 | Email                                | Ausweis-Nr.             | Geburtsdat.      |         |        |
| Herr             | Müller            | Hans     | 079 336 07 45         | stefan.koehli@gmail.com              |                         | 14.06.1962       | Details | Kartei |
| Frau             | Müller            | Barbara  | 079 848 18 69         | stefan.koehli@gmail.com              |                         | 01.01.1988       | Details | Kartei |

Falls ein Fahrschüler für mehrere Kategorien Unterricht genommen hat, z. B. Kategorie A und B, kann auf der Karteikarte gefiltert werden, welche der Kategorien angezeigt und gedruckt werden sollen. Damit wird die Karteikarte übersichtlicher, wenn sie z. B. als Beleg für die aktuelle Ausbildung vorgelegt werden soll.

Der Kunde in diesem Beispiel hat Fahrstunden in der Kategorie A und B bezogen:

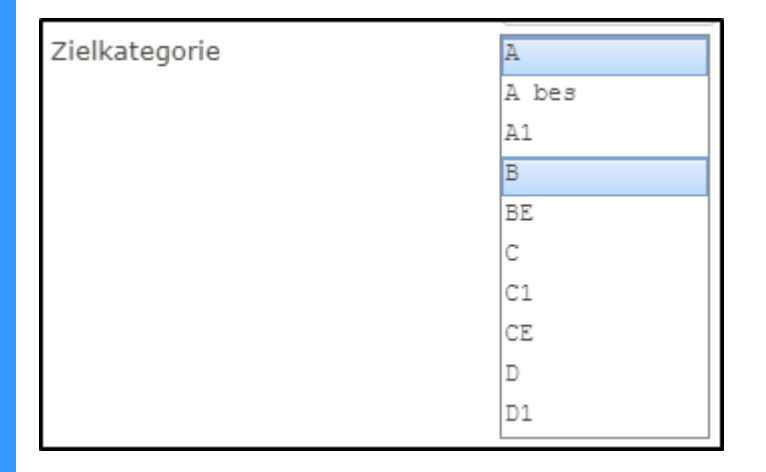

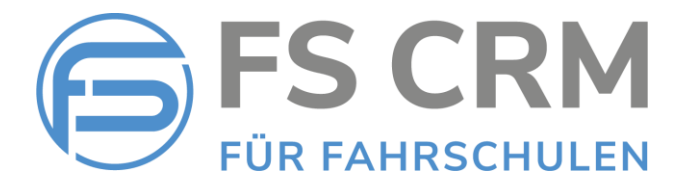

Auf seiner Karteikarte werden standardmässig alle bezogenen Dienstleistungen angezeigt.

| Kundenverwaltung: Karteikarte Barbara Müller / 984 |                             |                            |           |  |  |  |  |  |
|----------------------------------------------------|-----------------------------|----------------------------|-----------|--|--|--|--|--|
| ZD                                                 | MS                          | Z A                        | 🗹 B       |  |  |  |  |  |
| Karteikarte                                        | drucken                     |                            |           |  |  |  |  |  |
| Frau Barba<br>Rigistrasse                          | ra Müller<br>47             |                            |           |  |  |  |  |  |
| 6415 Arth<br>079848186                             | 9                           |                            |           |  |  |  |  |  |
| Saldoüber                                          | sicht                       |                            |           |  |  |  |  |  |
| Kurse<br>Fabrstunder                               | n                           |                            |           |  |  |  |  |  |
| Prüfungen                                          |                             |                            |           |  |  |  |  |  |
| Zusatz-DI.  <br>Zusatz-DI. (                       | Belastungen<br>Gutschriften |                            |           |  |  |  |  |  |
| Mahnspesen<br>Bezahlter Rechnungsbetrag            |                             |                            |           |  |  |  |  |  |
| Total zu u                                         | nseren Gur                  | isten                      |           |  |  |  |  |  |
| Kurse                                              |                             | 2021                       |           |  |  |  |  |  |
| Verkehrsku                                         | urs , 21.12.<br>ndekurs (Vk | 2021<br>(U): Fahrku        | ırs abc , |  |  |  |  |  |
| 17.03.2022                                         |                             |                            |           |  |  |  |  |  |
| Prüfungen<br>Luzern am                             | 04.02.2025                  |                            |           |  |  |  |  |  |
| Drakticche                                         | e Cabruate                  | reicht                     |           |  |  |  |  |  |
| B DFS am 2                                         | 26.04.2023,                 | 16:00                      |           |  |  |  |  |  |
| A/A1 EFS a                                         | m 01.02.20                  | 25, 10:00                  |           |  |  |  |  |  |
| Welless D                                          |                             | 10.00                      |           |  |  |  |  |  |
| Theorie Sch                                        | ienstleistu<br>iulungsunte  | <b>ngen</b><br>rlagen, 01. | 02.2025   |  |  |  |  |  |
| Mahnspes                                           | en                          |                            |           |  |  |  |  |  |
| Rechnung 3                                         | 368, 04.02.2                | 025                        |           |  |  |  |  |  |

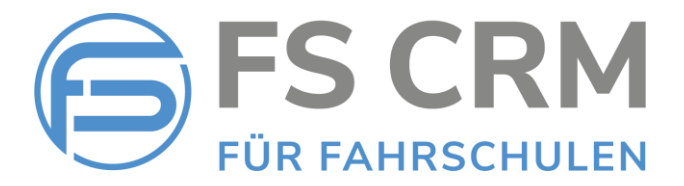

Ganz oben auf der Karteikarte gibt es jetzt Filtermöglichkeiten, um bestimmte Dienstleistungsarten ein- oder auszublenden.

Folgende Dienstleistungsarten können gefiltert werden:

- Lektionen (im Beispiel Lektionen der Kategorie A oder B)
- Zusatzdienstleistungen (ZD)
- Mahnspesen (MS)

Absolvierte Kurse und Prüfungen werden immer angezeigt.

Die Filter passen sich dynamisch an die bezogenen Dienstleistungen an. Da der Kunde im Beispiel Lektion für A und B bezogen hat, sind automatisch die Filter (A) und (B) sichtbar.

Indem Sie auf den entsprechenden Haken klicken, schalten Sie einen Filter ein oder aus. Ein angeklickter Filter bedeutet, dass der entsprechende Inhalt angezeigt wird.

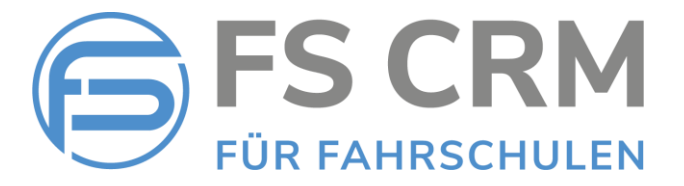

Im folgenden Beispiel wurde der Filter so angepasst, dass nur die Lektionen der Kategorie A angezeigt werden. Die Filter für Mahnspesen (MS) und Zusatzdienstleistungen ZD) sind nicht angeklickt, diese Informationen werden nicht angezeigt.

| Kundenverwaltung: Karteikarte Barbara Mü                                                                                                    | ler / 984                                                                                            |  |
|----------------------------------------------------------------------------------------------------|----------------------------------------------------------------------------------------------------|--|
| Ozd Oms Za Ob                                                                                                    |                                                                                                    |  |
| Karteikarte drucken<br>Frau Barbara Müller<br>Rigistrasse 47<br>6415 Arth<br>0798481869                                                                                         |                                                                                                    |  |
| Saldoübersicht<br>Kurse<br>Fahrstunden<br>Prüfungen<br>Zusatz-Dl. Belastungen<br>Zusatz-Dl. Gutschriften<br>Mahnspesen<br>Bezahlter Rechnungsbetrag<br>Total zu unseren Gunsten | CHF 390.00<br>CHF 90.00<br>CHF 85.00<br>CHF 0.00<br>CHF 0.00<br>CHF 0.00<br>CHF 390.00<br>CHF 175.00 |  |
| <b>Kurse</b><br>BTU: Fahrkurs , 21.12.2021<br>Verkehrskundekurs (VKU): Fahrkurs abc ,<br>17.03.2022                                                                             | CHF 195.00 Rechnung: 325<br>CHF 195.00 Rechnung: 331                                                 |  |
| <b>Prüfungen</b><br>Luzern am 04.02.2025,                                                                                                    | 45 Min. CHF 85.00 Rechnung: 368                                                                      |  |
| Praktischer Fahrunterricht<br>A/A1 EFS am 01.02.2025, 10:00                                                                                                    | 45 Min. CHF 90.00 Rechnung: 368                                                                      |  |
| Total Kundenumsatz                                                                                                    | CHF 565.00                                                                                           |  |
| Absolvierte Fahrlektionen                                                                                                    | 4                                                                                                    |  |
| Geplante Fahrlektionen                                                                                                    | 0                                                                                                    |  |

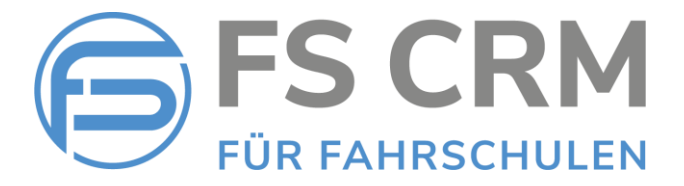

Die gewählten Einstellungen werden für den Ausdruck der Karteikarte übernommen. Im Beispiel werden nur Lektionen der Kategorie A angezeigt. Mahnspesen (MS) und Zusatzdienstleistungen (ZD) sind ausgeblendet.

| denverwaltung: Karteikarte Ba                                                                                   | arbara Müller / 984 |                                        |         |                  |                            |
|----------------------------------------------------------------------------------------------------|---------------------|----------------------------------------|---------|------------------|----------------------------|
| d 🗆 ms 🗹 a 🗌                                                                                                    | )в                  |                                        |         |                  |                            |
|                                                                                                    |                     |                                        |         |                  |                            |
| FAHRSCHULE FELIX MUSTER<br>Rigweg 1   CH-6000 Luzern<br>+41 79 999 88 77<br>fscrmdemo@gmail.com<br>www.fscrm.ch |                     |                                        | F       | <b>S</b> (       | CRM                        |
| Karteikarte<br>Frau Barbara Müller<br>Rigistrasse 47<br>6415 Arth<br>0798481869                                 | Ausweisnummer       | Gültig bis                             |         |                  |                            |
| Bezeichnung                                                                                                    |                     | Bemerkung                              | Dauer   | Betrag           | Rechnung                   |
| Fahrstunden<br>A/A1 EFS am 01.02.2025, 10:00                                                                    |                     |                                        | 45 Min. | 90.00            | 368 verrechnet             |
|                                                                                                    |                     | Zwischensumme                          |         | 90.00            |                            |
| Kurse<br>BTU: Fahrkurs , 21.12.2021<br>Verkehrskundekurs (VKU): Fahrkurs                                        | abc , 17.03.2022    |                                        |         | 195.00<br>195.00 | 325 bezahit<br>331 bezahit |
|                                                                                                    |                     | Zwischensumme                          |         | 390.00           |                            |
| Prüfungen<br>Luzem am 04.02.2025,                                                                               |                     | Zuisshansumme                          | 45 Min. | 85.00            | 368 verrechnet             |
|                                                                                                    |                     | Gesamtumsatz<br>Absolvierte Fahrlektin | onen    | 565.00<br>4      |                            |

Rufen Sie mich gerne an oder schreiben Sie eine E-Mail an <u>info@fscrm.ch</u> für weitere Informationen oder eine kurze Online-Schulung zu diesen oder anderen Themen in der Fahrschul-Software.

FSCRM GmbH, im Februar 2025